## 大榮劍橋雙語小學上網飆作業說明細則

- 1. 請用瀏覽器搜尋:網路假期。
- 2. 請點選第一筆資訊進入上網飆作業主網頁(如下圖)。

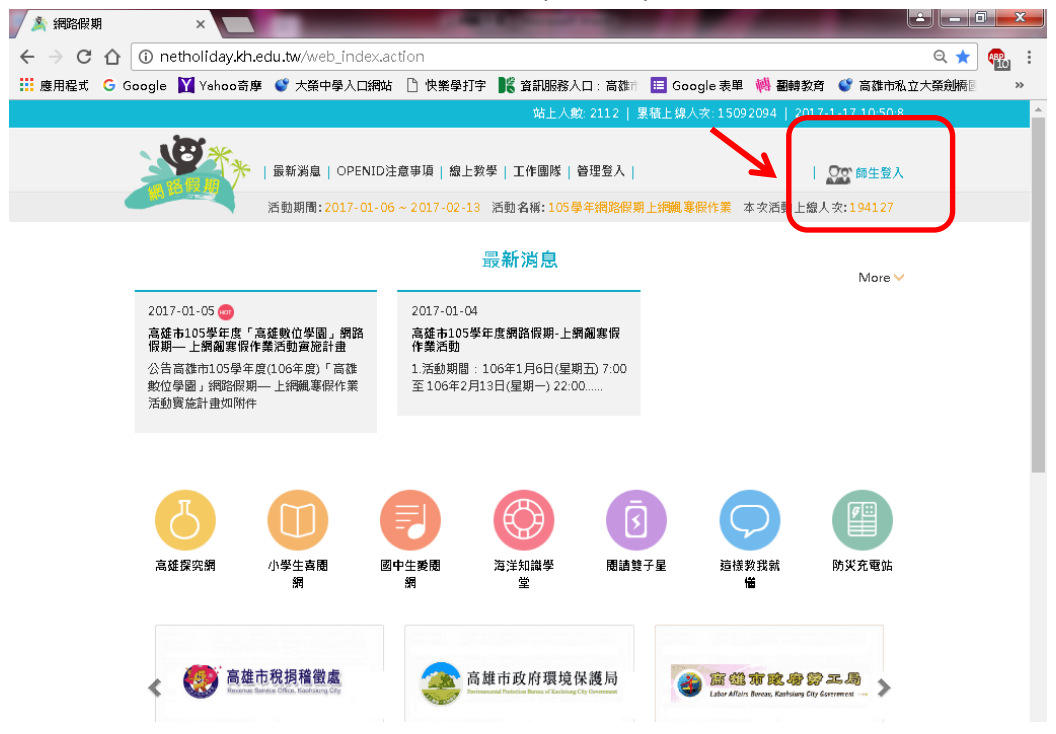

- 3. 請點選右上角「師生登入」(上圖紅框箭頭處)。
- 4. 點選「高雄市」→ 進入驗證系統。

請求驗證

網站名稿:其它 OpenID認證平台 網址:http://183.18.5.197

請輪入密碼 板號:http://openid.kh.edu.tw/

一、若患是高市教養員,請任人当派服務人口類,利用「親人服務-OpenID」申請報號或任改將碼。 二、老患是本市高中載(含)以下珍得生,毫不知道您的OpenID報號或激唱,請約問意所就讀得校, 型生態就能否加強。 二、才講人名譽種和於感恩小後,也若到自己的身分,但仍就法是人類解於,請首從美丽能會於答用。

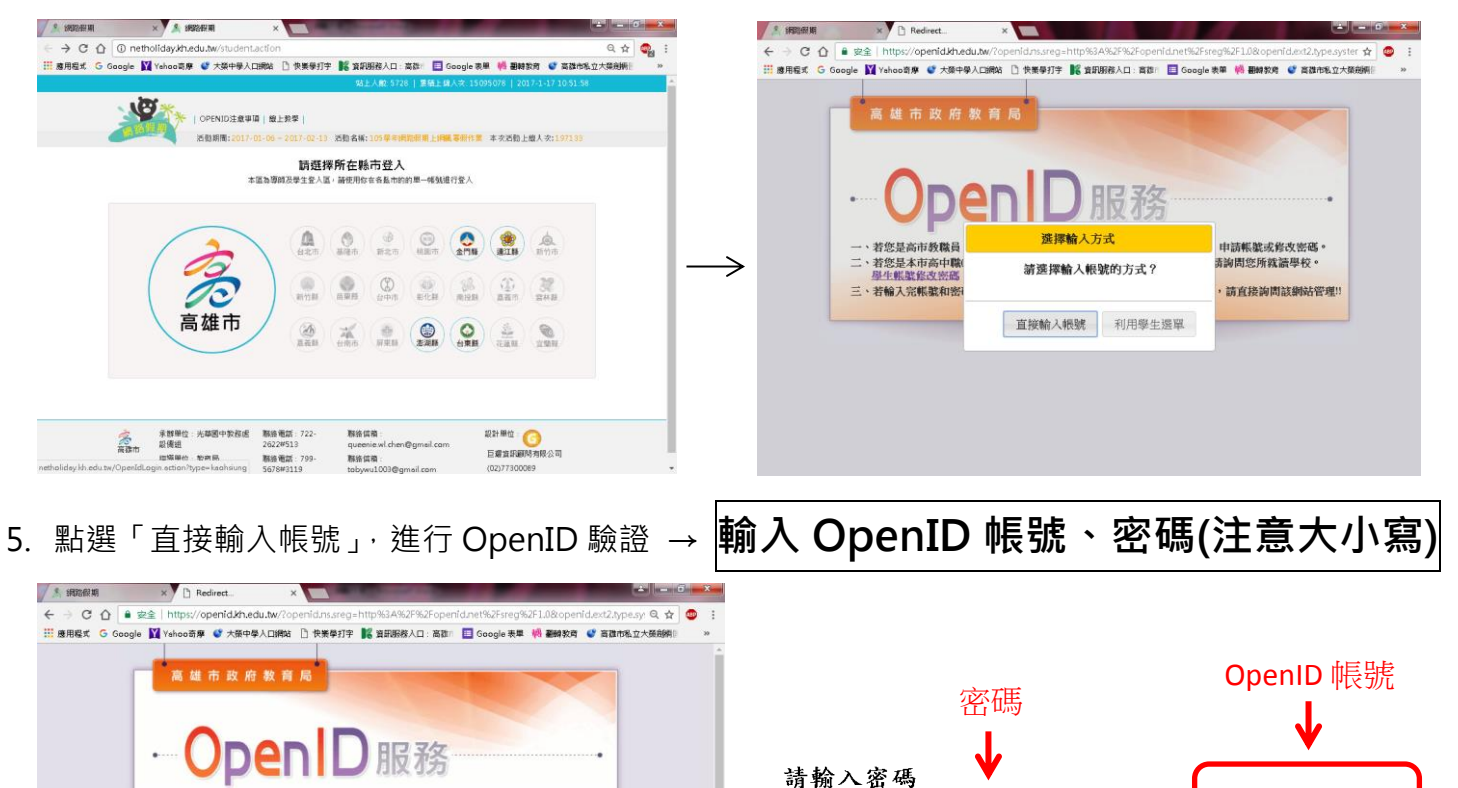

帳號: http://openid.kh.edu.tw.

密碼

6. 驗證時須確認基本資料。

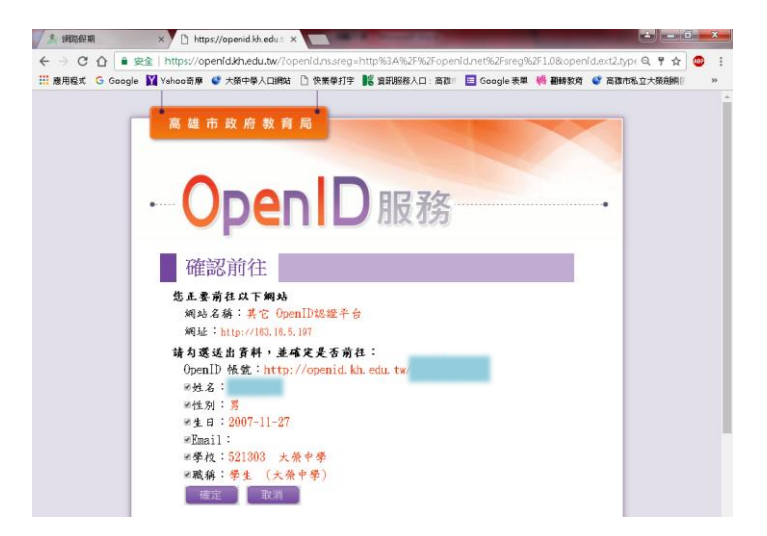

7. 進入飆作業頁面,即可開始挑戰(完成後請列印過關證明,可蓋大榮好寶寶卡)。

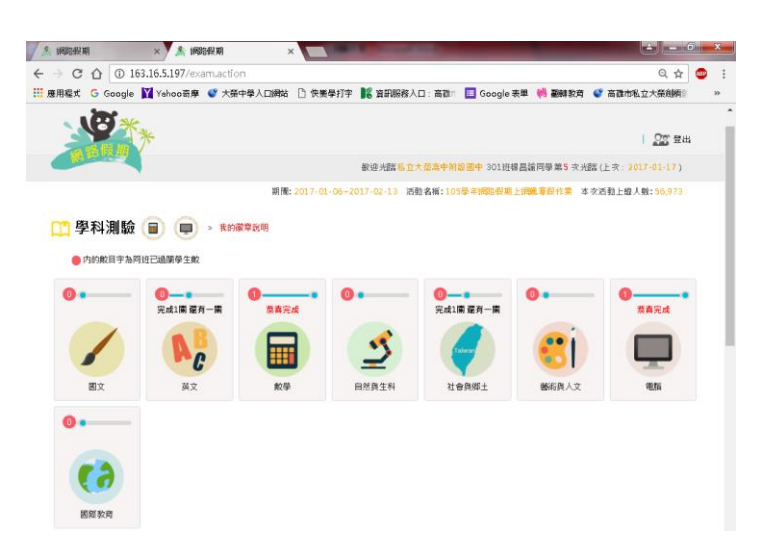

 四~六年級須參與「高雄探究網」的挑戰(飆作業主網頁左邊紅框箭頭處) (登入方式也是用相同的 OpenID 帳號、密碼)

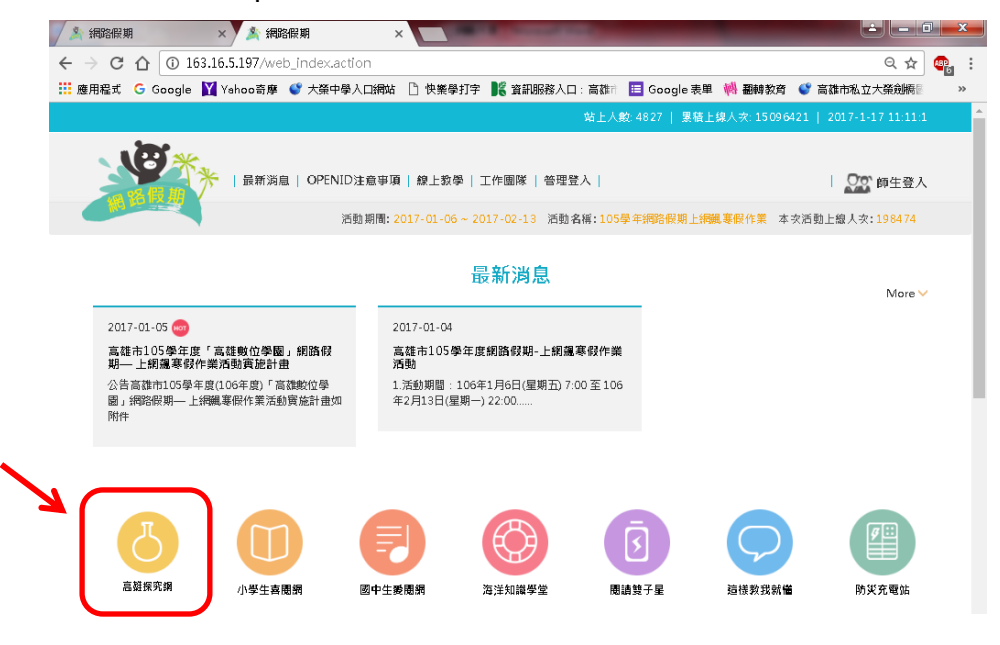

註:以上資訊將一併公告學校網站